**Step 1**: For this process you will need to go to the Quiz Settings. You do this by going to the Quizzes tool and then click on the quiz you wish to edit. I've circled an example below.

| 🐈 My Home 🖒 Demo Unit 💌                                                                                                    | 🐺   🥙   🔜 📃 Tam Lynch 🔹 🌣    |
|----------------------------------------------------------------------------------------------------|------------------------------|
| UNIVERSITY of<br>TASMANIA                                                                                                    | MyLO                         |
| 📕 Unit Home 🛯 Content 🛛 & Communication 🔹 🛷 Assessments 🍨 🚽 Grades  💏 Groups  🛔 Class                                         | slist 🧼 Admin & Help 🔻       |
| Manage Quizzes     Question Library     Statistics     LockDown Browser       New Quiz     Edit Categories     More Actions • | 🖗 Help                       |
| Bulk Edit                                                                                                    | View. by Avanability + Apply |
| Check Your Progress Here 👻                                                                                                    | 0/1                          |
| Always Available                                                                                                    | 0/1                          |
| Always Available                                                                                                    | 1/1                          |

Step 2: Click on the Restrictions Tab as circled below.

| Edit Quiz - 2015 Respondus Sample Quiz 🔹 |                 |            |                         |                    |       |  |  |
|------------------------------------------|-----------------|------------|-------------------------|--------------------|-------|--|--|
| Properties Restriction                   | s Assessment    | Objectives | Submission Views Report |                    | Setup |  |  |
| Dates and Restrict<br>Status<br>Active 🔻 | ions            |            |                         |                    |       |  |  |
| Has Start Date                           |                 | Has        | End Date                |                    |       |  |  |
| 30/05/2017 12                            | :59 Nov         | v 06       | 6/06/2017               | 02:59              | Now   |  |  |
| Aus                                      | tralia - Hobart |            |                         | Australia - Hobart |       |  |  |

**Step 3**: Click on the 'Add Users to Special Access' button at the lower part of the Restrictions tab – it's circled below.

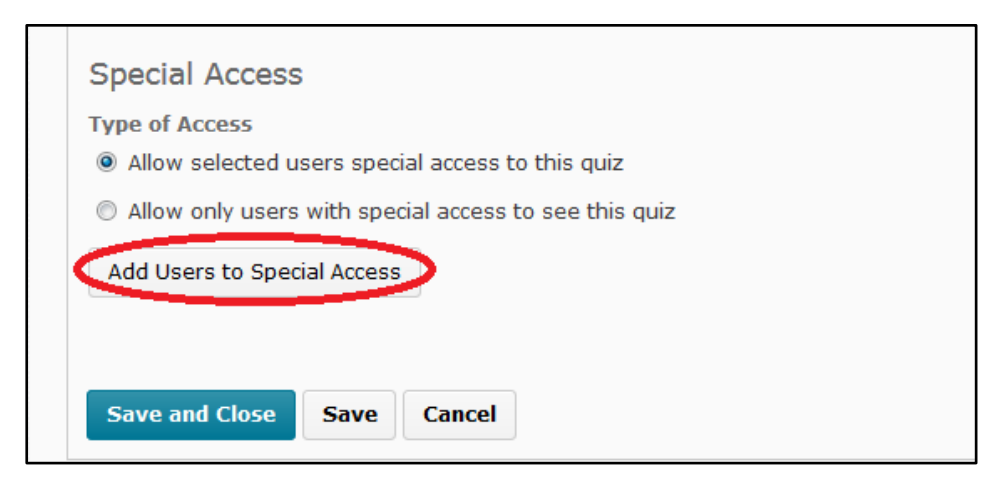

**Step 4**: Use the search function at the lower part of the screen (or choose from the list if the classlist isn't long) to find the student(s) you wish to allocate extra attempt for. When you have searched for the student (shown circled in an example below) – ensure you have selected them by clicking the checkbox to the left of their name in the list.

| Add Special Access to Quiz: 2015 Respondus Sample Quiz                                                  |
|----------------------------------------------------------------------------------------------------|
| Special Access Properties<br>Availability<br>Has Start Date                                             |
| 30/05/2017 13:01 Now                                                                                    |
| Australia - Hobart Has End Date                                                                         |
| 06/06/2017 03:01 Now                                                                                    |
| Australia - Hobart<br>Timing                                                                            |
| No changes     No enforced time limit     Denforced time limit                                          |
| Attempts                                                                                                |
| Override attempts allowed                                                                               |
| Attempts Allowed                                                                                        |
| Unlimited T Apply                                                                                       |
| Optional Advanced Attempt Conditions will appear if a number of attempts from 2 to 10 is applied. Users |
|                                                                                                    |
| View By: User • Apply                                                                                   |
| Search For: view Q Show Search Options                                                                  |
|                                                                                                    |
| 1 Search Result Clear Search                                                                            |
| 200 💌 per pa                                                                                            |
| First Name A, Last Name, Id                                                                             |
| View Student (Id: u61589)                                                                               |
| 200 v per pa                                                                                            |

**Step 5**: Change the setting for 'override attempts allowed' and enter a new number (ie, one more than the original quiz) then click 'Apply'. You don't need to worry about the 'advanced attempt' component.

| Attempts                                             |                                             |
|------------------------------------------------------|---------------------------------------------|
| Override attempts allowed                            |                                             |
| Attempts Allowed                                     |                                             |
| 2 The Apply                                          |                                             |
| Optional Advanced Attempt Condition will appear if a | number of attempts from 2 to 10 is applied. |
|                                                      |                                             |

Also remember to check the dates on this page, if the quiz end date has passed you will also need to set a new end date or your student won't be able to access the quiz.

| Special Acce                                               | ss Properties                        |                            |                   |
|------------------------------------------------------------|--------------------------------------|----------------------------|-------------------|
| Availability<br>🔄 Has Start Dati                           | e                                    |                            | 1 martine to a    |
| 30/05/2017                                                 | 13:01                                | Now                        | Change II needed. |
| 🗄 Has End Date                                             | Australia - Ho                       | bart                       |                   |
| 06/06/2017                                                 | 03:01                                | Now                        |                   |
|                                                            | Australia - Ho                       | bart                       |                   |
|                                                            |                                      |                            |                   |
| Timing<br>No changes<br>Attempts                           | No enforced tir                      | me limit  Enf              | orced time limit  |
| Timing<br>No changes<br>Attempts<br>Override atter         | No enforced tir<br>mpts allowed      | me limit 💮 Enf             | orced time limit  |
| Timing No changes Attempts Override atter Attempts Allower | No enforced tir<br>mpts allowed<br>d | me limit <sub> 🗇</sub> Enf | orced time limit  |

**Step 6**: Click the 'Add Special Access' button at the bottom of this screen. You will see a list of the students you've given 'Special Access' to with a pencil icon – you can click the pencil icon to edit the settings for that student, or the X icon to delete the special access.

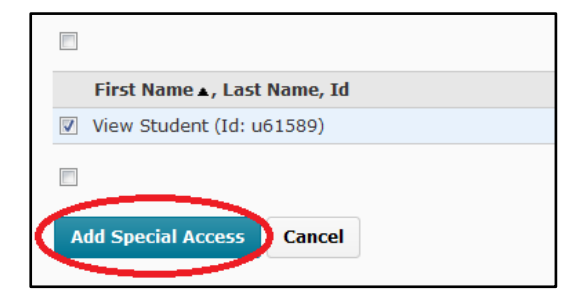

**Step 7**: Optional but Recommended – Check the 'Assessment' tab of the quiz to check how the score is passed to the gradebook. If you have multiple attempts set for a student(s) and the score is set to 'first attempt' then the subsequent attempt will not be kept, so ensure the scoring is set appropriately (ie, highest or last attempt will work here even if the bulk of students only get 1).

| Edit Quiz - 2015 Respondus Sample Quiz 🔹                                                                                              |
|----------------------------------------------------------------------------------------------------|
| Properties Restrictions Assessment Objectives Submission Views Reports Setup                                                          |
| Assessment<br>Automatic Grade<br>I Allow attempt to be set as graded immediately upon completion                                      |
| Attempts<br>Attempts Allowed<br>1<br>Optional Advanced Attempt Conditions will appear 1 a number of attempts from 2 to 10 is applied. |
| Overall Grade Calculation Highest Attempt Lowest Attempt Average of all Attempt Last Attempt Cancel                                   |

Once you're done setting up the Special Access and other settings you can 'Save and Close' out of the quiz.